**Tufts**Medicine

# **EpicEdge Tips & Tricks**

# **Dismissing a Patient in Hyperspace**

#### Why?

On the rare occasion when a patient should not be accepted onto service, we have a tool we can use to indicate that the patient has been dismissed from care. If the environment is deemed unsafe for the provider or the level of care is not appropriate in the home setting, then the patient can be dismissed. **Note:** Dismissing is different from non-admitting.

#### How to dismiss a patient in Hyperspace

- Open the Appointment Desk (Appts)
- Patient Options menu
- Select "Dismiss Patient"

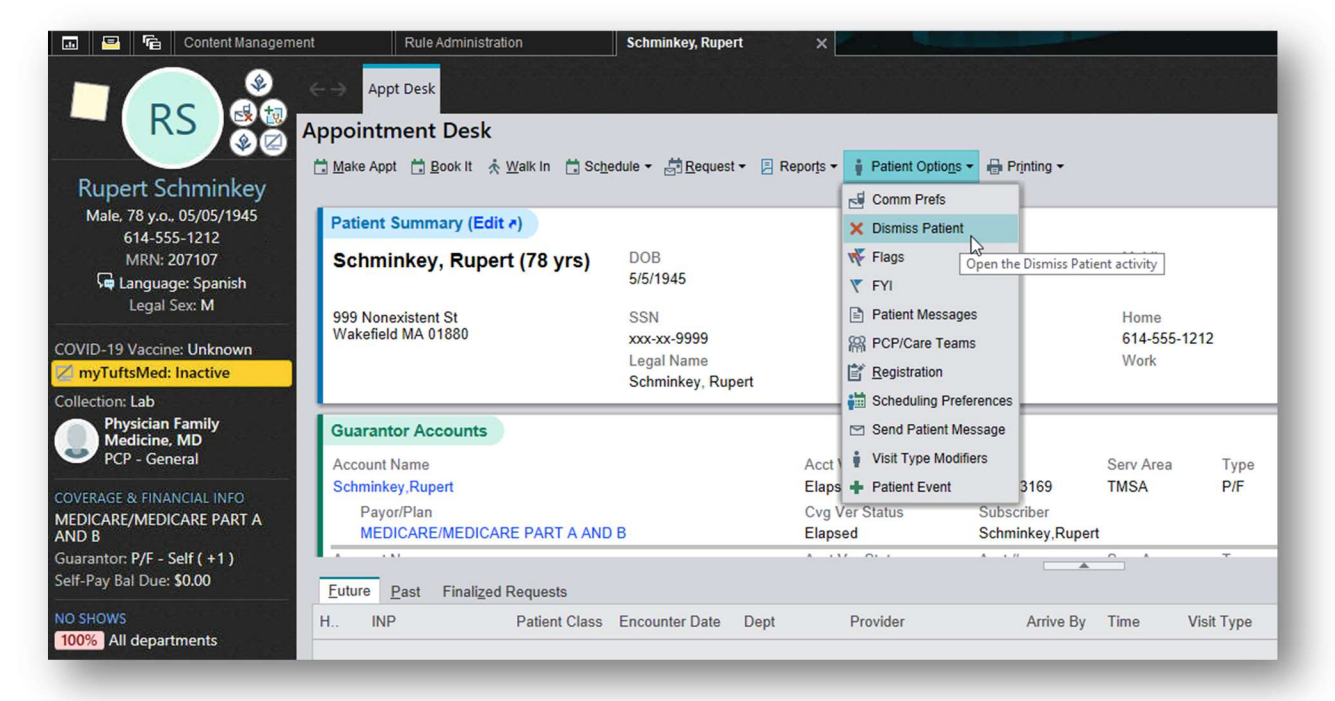

- 1. Select "New Dismissal" in the upper right corner.
- 2. In the popup window:
  - Set Dismissal Level to "Department"
  - Set Department to "TMCAH SCHEDULING"
  - Enter an appropriate **Reason**
  - Enter the start date and any relevant notes.
- 3. Click Accept.

| ←→ Appt Desk Dismiss Patient              |                                                            |                 |
|-------------------------------------------|------------------------------------------------------------|-----------------|
| Dismiss Patient                           |                                                            | © ×             |
| Dismissals                                |                                                            | + New Dismissal |
| There are no active dismissals to display | New Dismissal                                              |                 |
| Dismissal Exceptions ()                   | Dismissal Level                                            | + New Exception |
| There are no active exceptions to display | Department                                                 |                 |
| Dismissed Patient Types                   | Department<br>TMCAH SCHEDULING                             |                 |
| Dismissed Patient Types                   | Reason                                                     |                 |
| 1                                         |                                                            |                 |
|                                           | 8/11/2023                                                  |                 |
|                                           | End Date                                                   |                 |
|                                           | ä                                                          |                 |
|                                           | Note                                                       |                 |
|                                           | More specific details can be included in the Note section. |                 |
|                                           |                                                            |                 |
|                                           |                                                            |                 |
|                                           |                                                            |                 |
|                                           |                                                            |                 |
|                                           | 3 Accept Cancel                                            |                 |

#### **Identifying Dismissed Patients**

Once the dismissal is active on the patient's account, it will no longer be possible to schedule an appointment with the patient. Opening up the Appointment Desk will immediately cause a pop-up to appear:

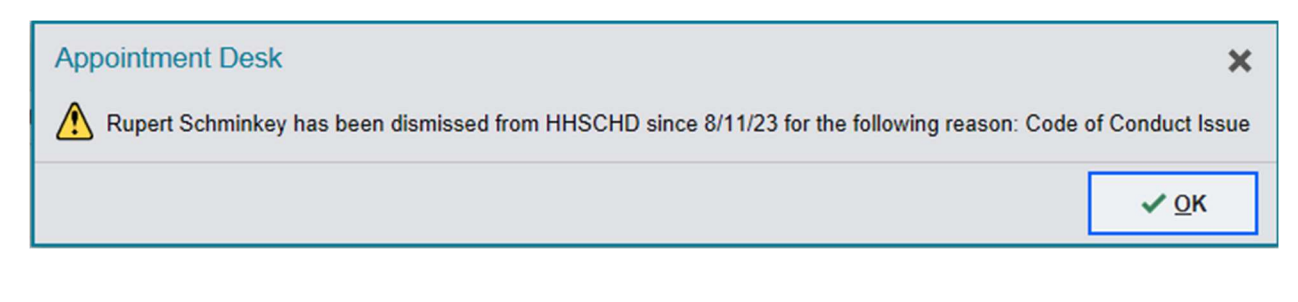

#### For Schedulers:

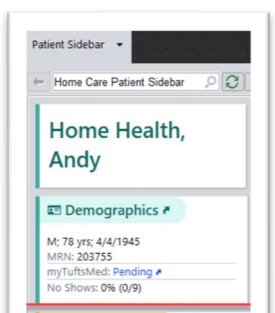

There will also be a warning in the sidebar.

## For Intake:

Two new columns have been added to the referral workqueues that will show which departments (if any) have dismissed the patient from service, as well as the reason. If the patient has been dismissed from another practice, that information could appear here as well.

| C Refresh ▼ Eilter ▼    | Edit ⊅ Defer Assign - | Y Show Mine Notes        | Edit w/ Related Rfls 🛗 Sched St | 🙀 Upd Preauth 🛛 🖬 | Assign 🛗 Chart 🎦 Pati | ient Station 🛃 Ințake 🔛 In | Basket Msg 🕻 New Ca |
|-------------------------|-----------------------|--------------------------|---------------------------------|-------------------|-----------------------|----------------------------|---------------------|
| Active (Total: 2) Defe  | ed (Total: 0)         |                          |                                 |                   |                       |                            |                     |
| Assigned User Patient N | me Expected           | IP Recent Discharge Date | e Referral Status Reason        | Admit to IP?      | Reason for Dismissal  | Dismissed From             | Initiation Ord      |
| Baby, Ka                | 04/15/202             | 2                        | System Automatically Pend       | Y                 |                       |                            | Yes                 |
| Schminke                | , Rupert              |                          | System Automatically Pend       | N                 | Code of Conduct Issue | TMCAH SCHEDULING           | Yes                 |

### Removing a Dismissal

If the decision is made to once again allow the patient to be admitted to TMCAH:

- Open up the Patient Options menu in the Appointment Desk.
- Select "Dismiss Patient."
- Select the pencil icon to open up the dismissal.
- Enter an end date, which will preserve the history of the dismissal.
- Selecting the "X" will delete the dismissal without preserving the history.

| miss Patient    |                  |                       |            |          | ٢                       |
|-----------------|------------------|-----------------------|------------|----------|-------------------------|
| Dismissals      |                  |                       |            |          | + New <u>D</u> ismissal |
| Dismissal Level | Dismissal Target | Reason                | Start Date | End Date |                         |
| Department      | TMCAH SCHEDULING | Code of Conduct Issue | 08/11/2023 |          | 🖻 💉 🗙                   |

#### For Clinicians:

The goal is to prevent the dismissed patient from returning to service. However, if a dismissed patient lands on a clinicians caseload, the clinician will not be able to schedule the patient from remote client.

In Visit Set Scheduling from the Care Plan, clinicians will see this error message whenever they try to schedule a dismissed patient in any available timeslot:

| Provider:   | HOMEHEALT  | H, REGISTERE | D NURS, HO    | MEHEALTH, REGISTE                      |                 |          |
|-------------|------------|--------------|---------------|----------------------------------------|-----------------|----------|
| /isit Type: | SN HOSPICE | VISIT        | 0             |                                        |                 |          |
| Sunday      | Mo         | onday        | Tuesday       | Wednesday                              | Thursday        | Friday   |
|             | Aug 6      | 7            | Remote Client | 8<br>ble to schedule a visi            | 9<br>it on that | 0%<br>17 |
| 0%          | 0%         | 0%<br>21     | Coul          | ld not find an open slot<br><u>O</u> K | on 8/14/2023.   | 0%<br>24 |

If an attempt is made to schedule a dismissed patient from the Schedule Task, the appointment color will indicate that a scheduling request was made, but clinicians will not be able to open up the encounter to document. The appointment notes will show the dismissal information.